- 1. Connect Volcora Printer to the Router, and then connect the host to this Router with RJ45 cable;
- 2. Power on Volcora Printer;
- 3. Run " **G** SimpleNetwork "

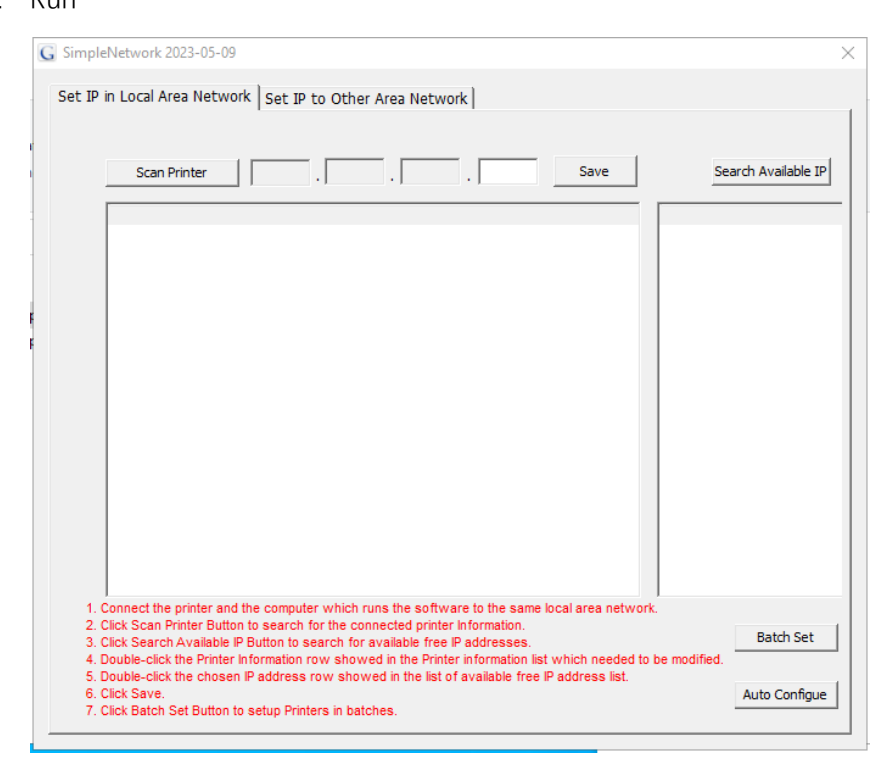

4. Click "Scan Printer", the printer information will be showed.

|          | MAC               | IP            |  |
|----------|-------------------|---------------|--|
| 11101800 | 00-2e-30-15-22-23 | 192.168.1.114 |  |
|          |                   |               |  |
|          |                   |               |  |
|          |                   |               |  |
|          |                   |               |  |
|          |                   |               |  |
|          |                   |               |  |
|          |                   |               |  |
|          |                   |               |  |
|          |                   |               |  |
|          |                   |               |  |
|          |                   |               |  |

5. Click "Auto Configure", the printer will print out the current IP address.

|           |                   | • • • • • • • • • • • • • • • • • • • • | <br> |
|-----------|-------------------|-----------------------------------------|------|
| SN        | MAC               | IP                                      |      |
| 11101800. | 00-2e-30-15-22-23 | 192.168.1.114                           |      |
|           |                   |                                         |      |
|           |                   |                                         |      |
|           |                   |                                         |      |
|           |                   |                                         |      |
|           |                   |                                         |      |
|           |                   |                                         |      |
|           |                   |                                         |      |
|           |                   |                                         |      |
|           |                   |                                         |      |
|           |                   |                                         |      |
|           |                   |                                         |      |
|           |                   |                                         |      |
|           |                   |                                         |      |
|           |                   |                                         |      |

6. Click "Scan Printer", a new IP address will be appeared, it is the IP address under the current network segment.

| SN       |                 |             |  |  |
|----------|-----------------|-------------|--|--|
| JIN      | MAC             | IP          |  |  |
| 11101800 | 00-2e-30-15-22- | 192.168.1.2 |  |  |
|          |                 |             |  |  |
|          |                 |             |  |  |
|          |                 |             |  |  |
|          |                 |             |  |  |
|          |                 |             |  |  |
|          |                 |             |  |  |
|          |                 |             |  |  |
|          |                 |             |  |  |
|          |                 |             |  |  |
|          |                 |             |  |  |
|          |                 |             |  |  |
|          |                 |             |  |  |
|          |                 |             |  |  |
|          |                 |             |  |  |

- 7. To modify this new IP address:
  - 1) Double click this new IP

| Scan Prin | iter 192 . 168    | . 1 . 2     | Save | Search Available |
|-----------|-------------------|-------------|------|------------------|
| SN        | MAC               | IP          |      |                  |
| 11101800  | 00-2e-30-15-22-23 | 192.168.1.2 |      |                  |
|           |                   |             | _    |                  |
|           |                   |             |      |                  |
|           |                   |             |      |                  |
|           |                   |             |      |                  |
|           |                   |             |      |                  |
|           |                   |             |      |                  |
|           |                   |             |      |                  |
|           |                   |             |      |                  |
|           |                   |             |      |                  |
|           |                   |             |      |                  |
|           |                   |             |      |                  |
|           |                   |             |      |                  |
|           |                   |             |      |                  |

2) Enter the needed IP address, and then click "Save"

| SN       | MAC               | IP           |  |
|----------|-------------------|--------------|--|
| 11101800 | 00-2e-30-15-22-23 | 192.168.1.88 |  |
|          |                   |              |  |
|          |                   |              |  |
|          |                   |              |  |
|          |                   |              |  |
|          |                   |              |  |
|          |                   |              |  |
|          |                   |              |  |
|          |                   |              |  |
|          |                   |              |  |
|          |                   |              |  |
|          |                   |              |  |
|          |                   |              |  |
|          |                   |              |  |
|          |                   |              |  |
|          |                   |              |  |

3) Click "Batch Set" to finish the setting

| SimpleN        | Vetwork 2023-0    | 05-09                          |                                   |                      | >                   |
|----------------|-------------------|--------------------------------|-----------------------------------|----------------------|---------------------|
| Set IP in      | Local Area N      | etwork Set IP to Othe          | Area Network                      |                      |                     |
|                |                   |                                |                                   |                      |                     |
|                | Scan Printe       | n 192 . 168                    | . 1 . 88                          | Save                 | Search Available IP |
|                | SN                | MAC                            | IP                                |                      |                     |
|                | 11101800          | 00-2e-30-15-22-23              | 192.168.1.88                      |                      |                     |
|                |                   |                                |                                   |                      |                     |
|                |                   |                                |                                   |                      |                     |
|                |                   |                                |                                   |                      |                     |
|                |                   |                                |                                   |                      |                     |
|                |                   |                                |                                   |                      |                     |
|                |                   |                                |                                   |                      |                     |
|                |                   |                                |                                   |                      |                     |
|                |                   |                                |                                   |                      |                     |
|                |                   |                                |                                   |                      |                     |
|                |                   |                                |                                   |                      |                     |
|                |                   |                                |                                   |                      |                     |
| 1. Co          | onnect the print  | er and the computer which r    | uns the software to the same      | local area network.  |                     |
| 2. CI          | ick Scan Printer  | Button to search for the co-   | nected printer Information.       |                      | Batch Set           |
| 4. Do          | puble-click the P | rinter Information row show    | ed in the Printer information lis | st which needed to b | e modified          |
| 5. Do<br>6. Cl | ick Save.         | nosen in address row show      | ved in the list of available free | IP address list.     | Auto Configue       |
| 7. CI          | ick Batch Set Bi  | utton to setup Printers in bat | ches.                             |                      |                     |